## **Comment récupérer** le rapport PGx en ligne?

Instructions

**Une notification vous sera envoyée par courriel** lorsque le rapport sera prêt.

<sup>1.</sup> Se rendre sur <u>https://secur.biogeniq.ca/login</u>

<sup>2.</sup> Entrer l'adresse courriel de la clinique\* puis cliquer sur Envoyer un lien d'accès sécurisé.

\*Vérifier vos pourriels si vous ne recevez pas le courriel

- <sup>3.</sup> Dans le courriel reçu, cliquer sur le lien à usage unique pour accéder au portail, puis cliquer sur **Continuer**.
- 4. Dans l'onglet « Patients », taper le nom du patient dans la barre de recherche.
- <sup>5.</sup> Cliquer sur **fichiers attachés** pour télécharger le rapport en format PDF associé à votre patient.

Le rapport vous sera automatiquement envoyé par télécopieur.

Consultez le «**Guide** d'interprétation du rapport PGx», pour en savoir plus.

Pour de l'assistance administrative contactez l'équipe de Biron Génétique à pgxinfo@biron.com ou au 1-866-923-9222 #8723.

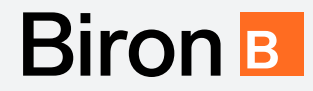